# Сложные вопросы подготовки к ЕГЭ

от Центра педагогического мастерства

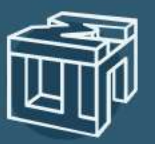

Центр педагогического мастерства Директор ГАОУ ДПО ЦПМ **А.А. Шишов** 

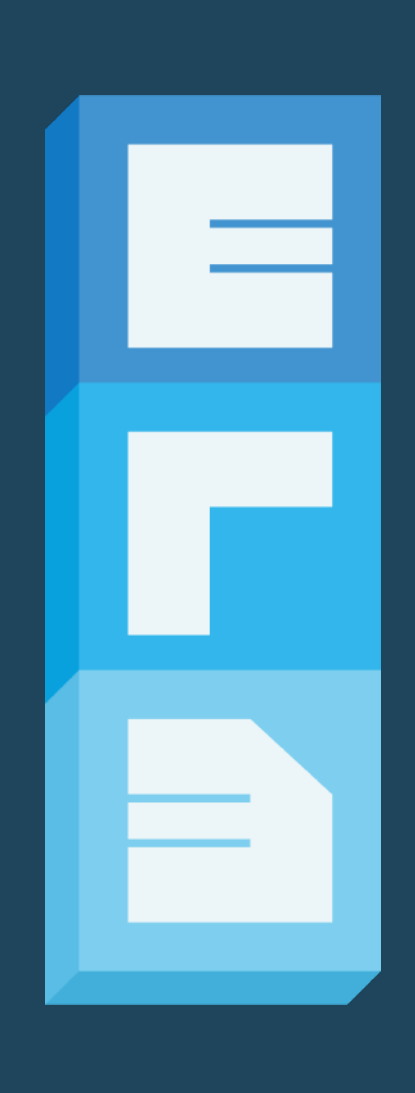

### Шаг 1. Войдите в каталог библиотеки МЭШ

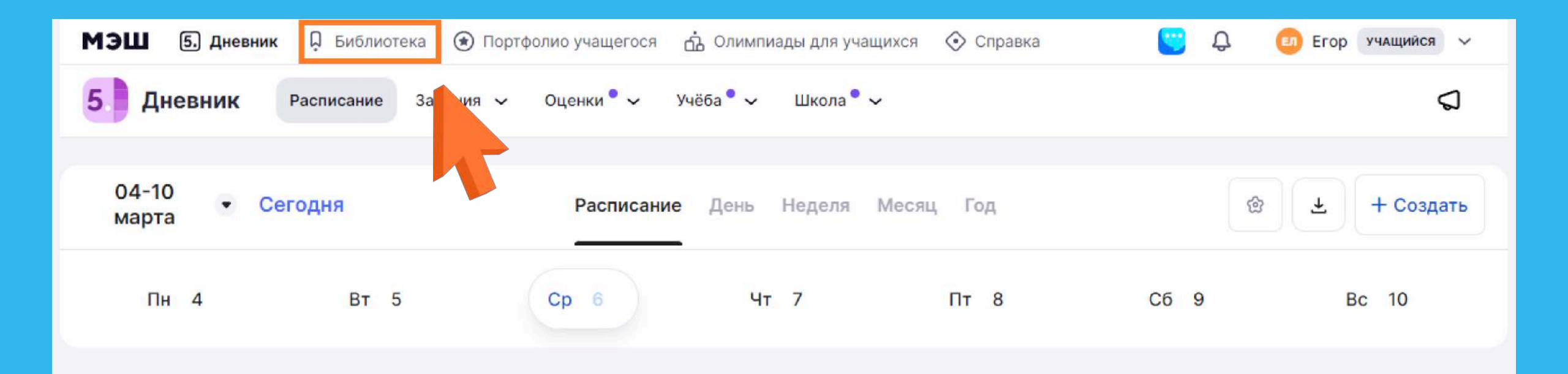

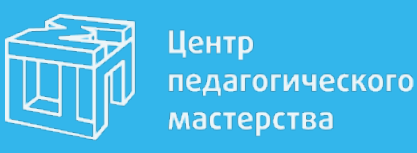

### Шаг 2. Найдите в библиотеке эти курсы

|                          |          | Поиск по материалам                                                     |                                    |                 |                           |                 |                            |                  | (2)                      |                 | F                           |               |
|--------------------------|----------|-------------------------------------------------------------------------|------------------------------------|-----------------|---------------------------|-----------------|----------------------------|------------------|--------------------------|-----------------|-----------------------------|---------------|
| рильтры                  | B        | Материалы, загруженные издательством Центр педагогического мастерства 🗙 |                                    |                 |                           |                 |                            | - De             | дате обновления          |                 |                             |               |
| Сбросить все фи          | ильтры   |                                                                         |                                    |                 |                           |                 |                            |                  |                          |                 |                             |               |
| ипы материалов           | Сбросить |                                                                         | обществознан                       | ис (н)          | ФИЗИКА                    | (8)             | ЛИТЕРАТУРА                 | (8)              | БИОЛОГИЯ                 | (8)             | математика                  |               |
| Сценарии                 | ۲        |                                                                         | Сложные вопросы ЕГЭ                | 0               | Спожные вопросы ЕГЭ       | 0               | Сложные вопросы ЕГЭ        |                  |                          | <u>-</u> • •    | Слажные<br>вопросы ЕГЭ      |               |
| Приложения               |          |                                                                         | -                                  |                 | Churry                    | una de          | Derena                     |                  | Europe                   |                 | Marawar                     | una Tt        |
| Тесты                    |          |                                                                         | оощество                           | знание !!!      | <b>W</b> Man              | nd ce           | Литера                     | ура              | БИОЛО                    |                 | matemat                     | NNG IL        |
| Атомики                  | ۲        |                                                                         |                                    | ті класс        | 12                        | 11 класс        |                            | 11 класс         | 1                        | 11 класс        |                             | ті класс      |
| Учебники<br>оказатьное 🗸 |          |                                                                         | Сложные во<br>ЕГЭ по<br>обществозн | просы<br>анию   | Сложные во<br>ЕГЭ по физи | опросы<br>ике   | Сложные во<br>ЕГЭ по литер | просы<br>ратуре  | Сложные в<br>ЕГЭ по биол | опросы<br>югии  | Сложные воп<br>ЕГЭ по матем | росы<br>атике |
| Іредмет                  |          |                                                                         | Центр педагогич                    | еского мастерст | Центр ледагогия           | еского мастерст | Центр педаголиче           | ского мастерст   | Центр педагогич          | еского мастерст | Центр педагогичес           | кого мастерст |
| Поиск по предметам       |          |                                                                         | all 3                              | ★ 0.0 (0)       | di t                      | <b>★</b> 0.0(0) | di s                       | <b>★</b> 0.0 (0) | di s                     | <b>★</b> 0.0(0) | di a                        | ****          |
| болные Адаптировани      | . Kydow  |                                                                         |                                    |                 |                           |                 |                            |                  |                          |                 |                             |               |
| Aarefina                 | (3)      |                                                                         |                                    |                 |                           |                 |                            |                  |                          |                 |                             |               |
| Алгебра и начала ма      | L 0      |                                                                         |                                    |                 |                           |                 |                            |                  |                          |                 |                             |               |
| Английский язык          | 0        |                                                                         |                                    |                 |                           |                 |                            |                  |                          |                 |                             |               |
| оказать все 🛩            |          |                                                                         |                                    |                 |                           |                 |                            |                  |                          |                 |                             |               |
| -                        |          |                                                                         |                                    |                 |                           |                 |                            |                  |                          |                 |                             |               |
| араллель                 | 20       |                                                                         |                                    |                 |                           |                 |                            |                  |                          |                 |                             |               |
|                          | 5 0      |                                                                         |                                    |                 |                           |                 |                            |                  |                          |                 |                             |               |
| 7 8 9 10 1               |          |                                                                         |                                    |                 |                           |                 |                            |                  |                          |                 |                             |               |

Центр педаго масте

педагогического мастерства Нажмите на раздел «Каталог» и выберите один из курсов под названием «Сложные вопросы ЕГЭ ... » (для этого вы можете воспользоваться поисковой строкой)

Перед переходом в материалы интересующего вас курса, рекомендуем **добавить его в** избранное - так вы легко сможете вернуться к нему при повторном входе (инструкция на следующих слайдах).

### Шаг 2. Избранное

1

Нажать на **символ закладки** в **верхнем правом углу** карточки курса

| ОБЩЕСТВОЗНАН                                | ИЕ                      |
|---------------------------------------------|-------------------------|
| Сложные<br>вопросы ЕГЭ                      | e o                     |
| Обществозн                                  | ание :::                |
| от Центра педляатического<br>масторства     |                         |
| Сложные во<br>ЕГЭ по                        | просы                   |
| обществозна                                 | анию                    |
| обществозна<br>Центр педагогиче             | анию<br>ского мастерст  |
| обществозна<br>Центр педагогиче<br>01.03.24 | анию<br>еского мастерст |

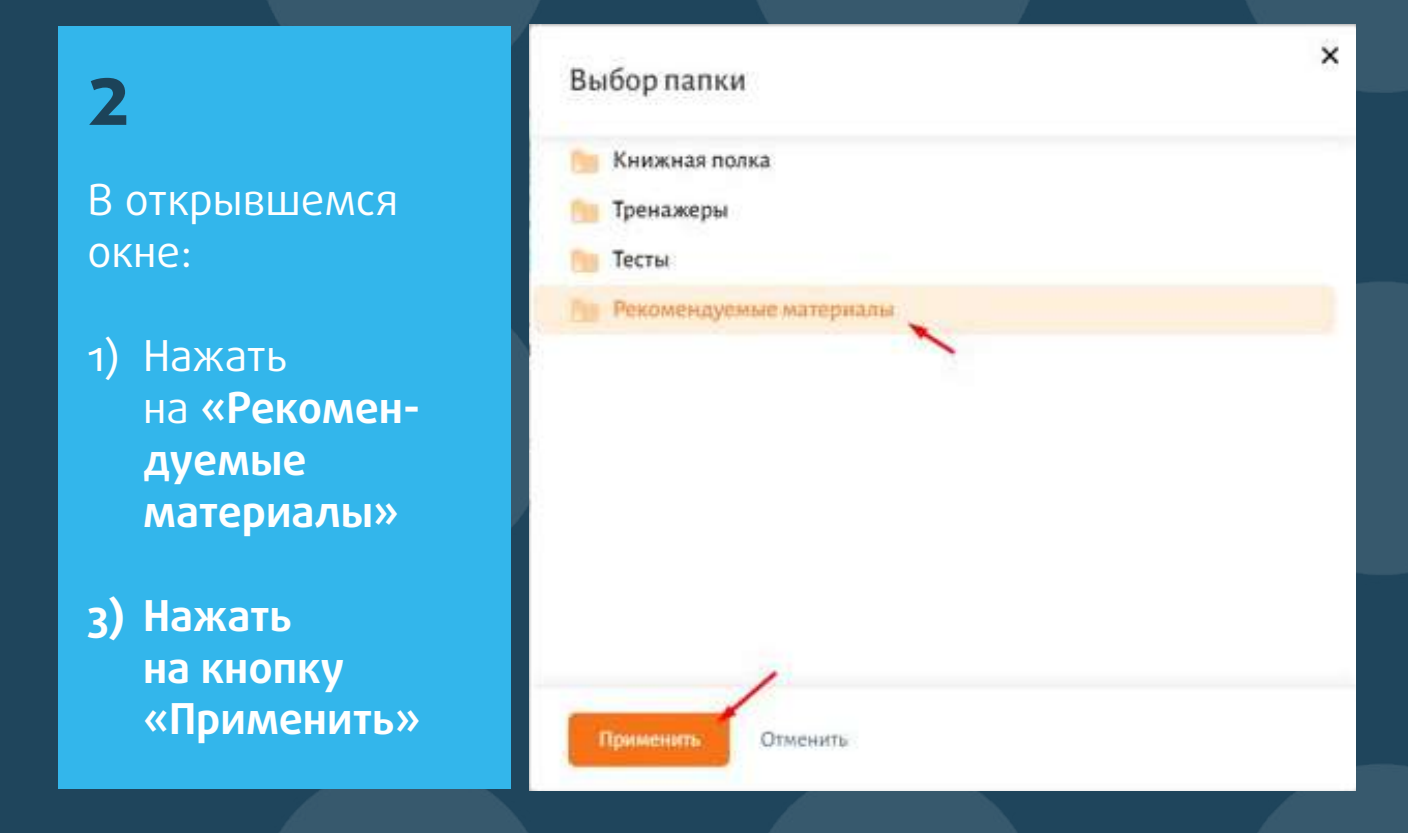

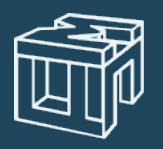

Центр педагогического мастерства

#### Шаг з. Как перейти к материалам курса

Нажмите «Посмотреть», чтобы перейти в учебный кабинет и начать обучение.

Нажмите на название курса, чтобы ознакомиться с его описанием. После этого нажмите «Перейти в материал», чтобы войти в учебный кабинет.

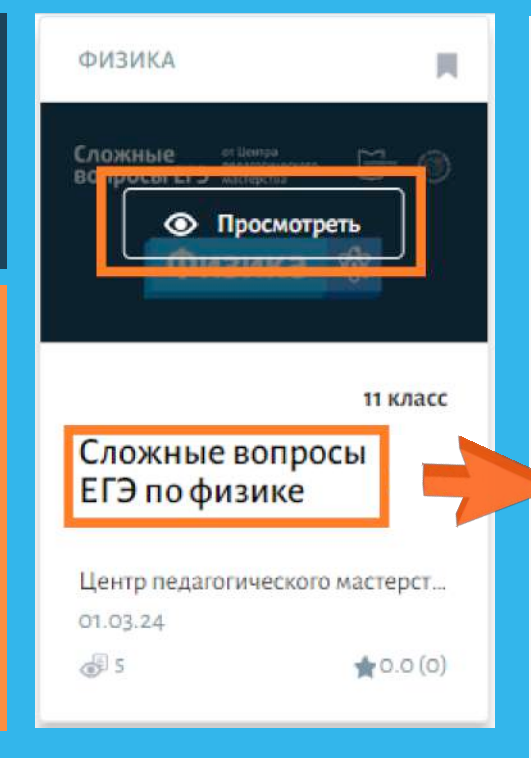

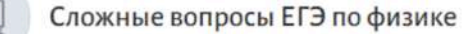

Описание: Курс поможет систематизировать теоретические знания по основным темам школьного курса физики. Преподаватели рассмотрят подходы к решению заданий с развернутым ответом, разберут наиболее сложные сюжеты задач и обратят внимание на частые ошибки, допускаемые при написании экзамена. Особое внимание будет уделено разбору качественных задач, а также алгоритмам обоснования применимости законов, используемых при решении заданий по механике высокого уровня сложности. На занятиях вы узнаете о правильном оформлении ответов на задачи второй части экзамена, критериях их оценивания и всех изменениях, произошедшие в ЕГЭ по физике в этом учебном году. Программа подготовлена Центром педагогического мастерства для школьников, претендующих на высокие баллы на экзамене, занятия ведут учителя ведущих школ Москвы. Обучение состоит из еженедельных онлайн-семинаров с интерактивными элементами, опросами, а также всеми необходимыми дополнительными материалами и заданиями.

11 класс

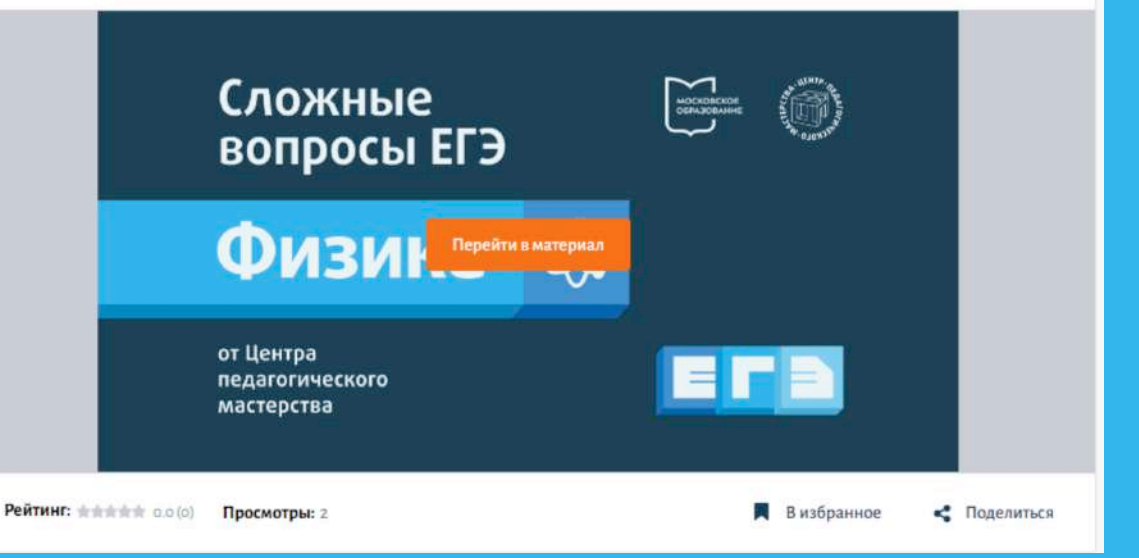

## Шаг 4. Учебный кабинет

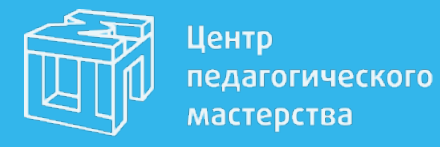

После перехода в учебный кабинет вы попадете в раздел «Мои курсы», где увидите курсы по 5 доступным предметам: физика, биология, литература, обществознание, математика.

Выберите интересующую вас программу и приступите к занятиям!

| Linerp<br>Macroprotectoro<br>Macroprote                                      |                                                                                                    | Серафия Хнанасов ~                                                                  |
|------------------------------------------------------------------------------|----------------------------------------------------------------------------------------------------|-------------------------------------------------------------------------------------|
| <ul> <li>Главная страница</li> <li>Мой профиль</li> <li>Мои курсы</li> </ul> | Мои курсы                                                                                                    |                                                                                     |
|                                                                              | ДОБАВЛЕННЫЕ ЗАВЕРЦЕННЫЕ                                                                                        | Q, Tourck                                                                           |
|                                                                              | Сложные вопросы ЕГЭ по математике<br>Математика<br>начало овлаваяя конец облаваяя<br>12 марта 2024 23 мая 2024 | Сложные Вопросы ЕГЭ<br>Математика ТТ<br>•• Центра планоглиссооте<br>мастерство      |
|                                                                              | Сложные вопросы ЕГЭ по обществознанию                                                                          | Сложные<br>вопросы ЕГЭ<br>Обществознание<br>от Центра педагогического<br>мастерства |
|                                                                              | Сложные вопросы ЕГЭ по физике                                                                                  | Сложные 🗁 💿<br>вопросы ЕГЭ                                                          |

#### Пример урока

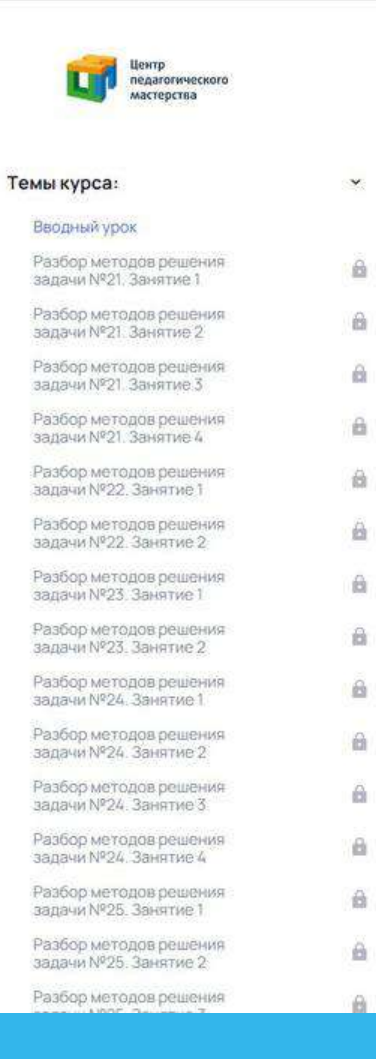

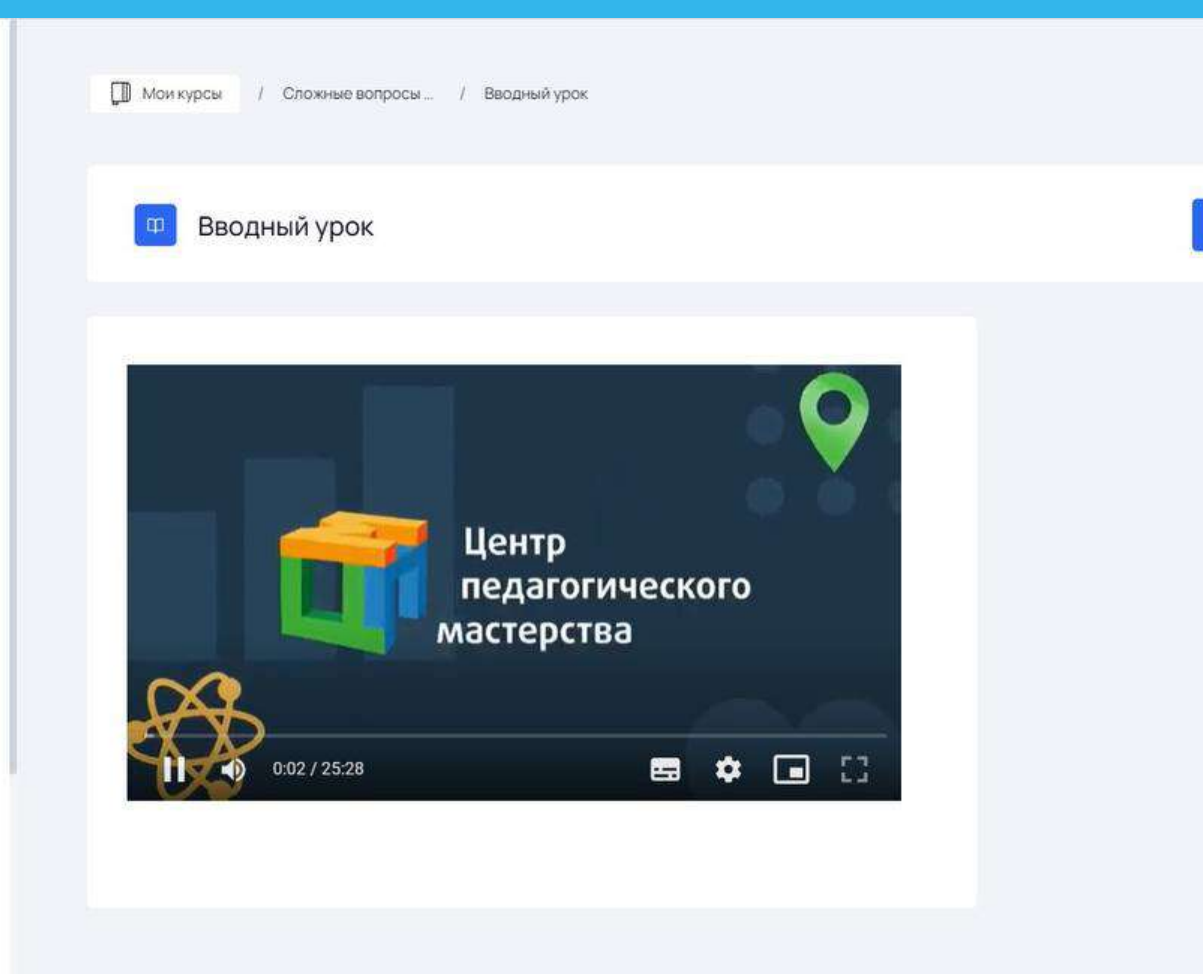

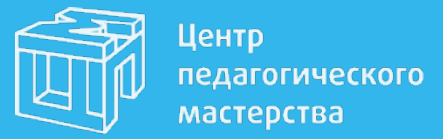

В курсе уже доступны занятия по выбранному вами предмету! Их можно смотреть в удобное для занятий время. В апреле программу дополнят уроки по новым заданиям в ЕГЭ.

Завершить урок

#### Повторный вход

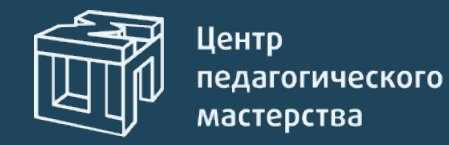

| МЭШ 5. Дневник О Библиотека                 | 🛞 Портфолио учащегося 📩 Олимпиады для учащихся 🛇 Справка   |
|---------------------------------------------|------------------------------------------------------------|
| Главная Каталог История просмотров          | Мои материалы                                              |
|                                             | Поиск по материалам                                        |
| < Структура папок Фильтры                   | Избранное > Рекомендуемые материалы                        |
| Поиск по палкам                             | Папки ~                                                    |
| 2 Избранное<br>Бакнижная полка<br>Тренажеры | Создать папку                                              |
| Тесты Рекомендуемые ма                      | Материалы                                                  |
|                                             |                                                            |
|                                             | Физика                                                     |
|                                             | 11 класс<br>Сложные вопросы<br>ЕГЭ по физике               |
|                                             | Центр педагогического мастерст<br>01.03.24<br>∰ 8 ★0.0 (0) |

#### 1. Откройте раздел «Мои материалы» библиотеки МЭШ

2. Слева нажмите на значок закладки

Добавленный ранее курс
 будет доступен среди
 материалов

На курсах от Центра педагогического мастерства будут доступны:

| Методические материалы | Записи лекций          |
|------------------------|------------------------|
| Интерактивы и вопросы  | Детальный разбор самых |
| для самопроверки       | сложных заданий ЕГЭ    |

Удачной подготовки к экзаменам!

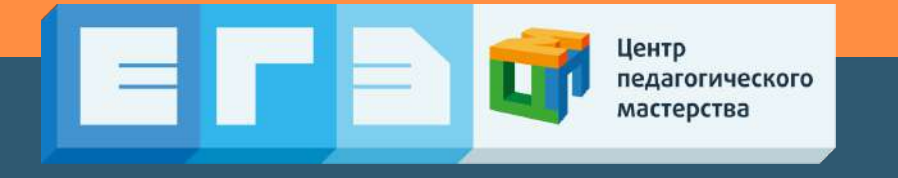